諮商輔導中心 個別諮商申請步驟

| <b>美和祥故大學</b><br>METHO UNIVERSITY |
|-----------------------------------|
| 單一入口網                             |
| 帳號                                |
| 請輸入帳號                             |
| 密碼                                |
| 請輸入密碼                             |
| [忘記密碼?][注意事項]                     |
| 驗證碼                               |
| 請輸入驗證碼                            |
| 2478 [重取驗證碼]                      |
| 登入(瀏覽器不支援IE8以下)                   |
| photo by rupy                     |
| 下載憑證安裝                            |

1、登入美和單一入口網,輸入<u>帳號(學號)</u>及<u>密碼(身份證字號)</u>,英文字母皆小寫

2、登入諮商輔導系統

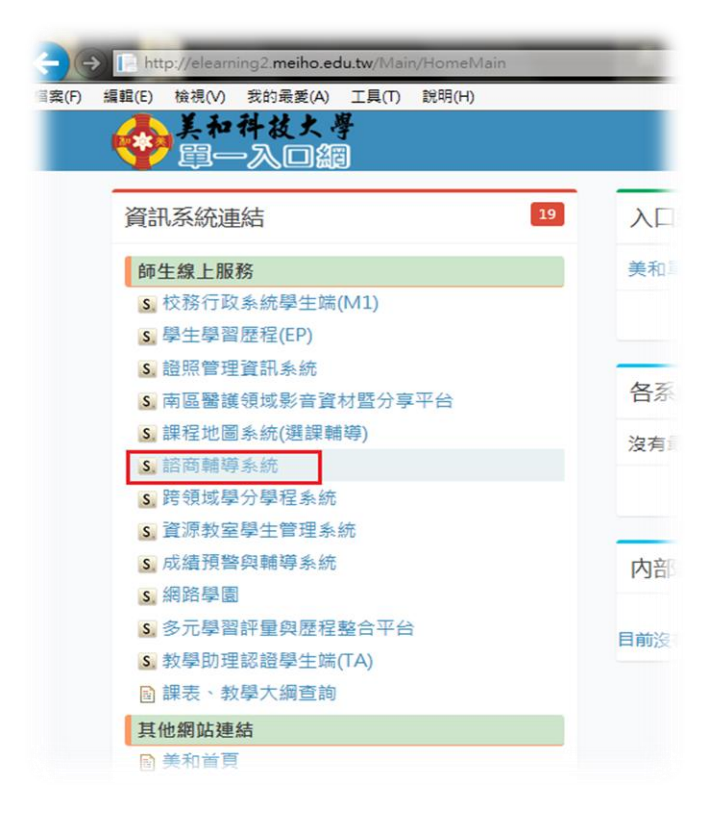

## 3、個別諮商申請→學生個別諮商申請

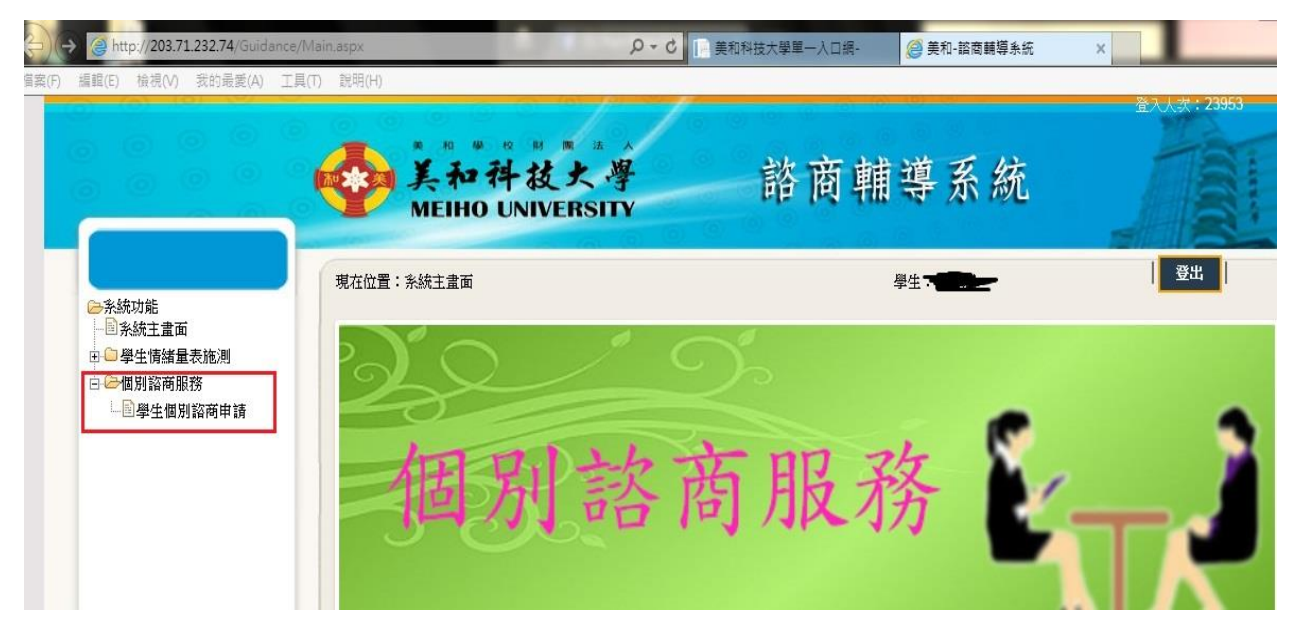

## 4、點選確定並開始填寫申請表單

| 编輯(E) 檢視(V) 我的最愛(A) I              | R(T) 說明(H)<br>* H W H M M A<br>美和祥技大學    | 諮商輔導系統       | 登入人家: 23953 |
|------------------------------------|------------------------------------------|--------------|-------------|
| ▶                                  | MEIHO UNIVERSITY<br>現在位置:個別諮商服務>學生個別諮商申請 | 学生:越智源       | <br>登出<br>  |
| —— 圖系統主畫面<br>田 — — 學生情緒量表施測        |                                          | 學生個別諮商申請     |             |
| □ 20個別諮商服務 □ 20個別諮商服務 □ 20単生個別諮商申請 |                                          | 申諸           |             |
|                                    |                                          | 青"按鈕進行個別諮商申請 |             |
|                                    | 網頁訊息<br>您向無個別諮商輔導新<br>講按"申請"按鈕進行個        |              |             |
|                                    |                                          | 確定           |             |
|                                    |                                          |              |             |
|                                    |                                          |              |             |

## 5、填寫基本資料,填寫好點選下一頁。

| exist 2017/3/2<br>時間:2017/3/2 | 3         |       | [[[[[[]]]]]] [[[[]]]] [[[]]] [[]]] [[]] [[] [[]] [[]] [[]] [[]] [[]] [[]] [[]] [[]] [[]] [[][] [[]] | 00/1032130 ; (00/11330 | 214401100223 |
|-------------------------------|-----------|-------|----------------------------------------------------------------------------------------------------|------------------------|--------------|
| 姓名                            | 趙智源       | 性別    | 男                                                                                                    | 出生                     | 1997/10/24   |
| 學號                            | D40529111 | 學制    | 日四技                                                                                                    | 14 C                   |              |
| 科系                            | 四技運休      | 班級    | 四技運休一甲                                                                                                    |                        |              |
| (連絡電話/手機                      | 09123456  | 緊急聯絡人 | 王曉明                                                                                                    | 緊急連絡人電話                | 098888888    |
|                               |           |       |                                                                                                    |                        |              |

| 個別諮商申請                                                                                                    | 關閉視窗        |
|----------------------------------------------------------------------------------------------------|-------------|
| <ul> <li>◎填表說明</li> <li>1.請將此表填寫完整後,交給中心的輔導老師。</li> <li>2.請照約定時間準時前來諮商,如臨時有事不克前來,請提前告知並更改時間。連絡電話:(08)7692150;(08)7799821轉分機82</li> <li>8219、8742、8590</li> </ul> | 18 • 8229 • |
| 填表時間:2017/3/23                                                                                                    |             |
| 1.你曾來本校諮商輔導中心接受諮商嗎?                                                                                                    |             |
| 沒有 🗸 時間 🧱 ,老師為                                                                                                    |             |
| 2.你曾來諮商輔導中心接受心理輔導測驗嗎?                                                                                                    |             |
| 沒有 🗸 請註明測驗種類: 🗸                                                                                                    |             |
| 3.你曾有因心理困擾或生活適應困難而服藥或就醫的經驗嗎?                                                                                                    |             |
| 有 ✓ 時間 2017/03/01 , 醫院名 屏安醫院 , 醫生名 陳國雄                                                                                                    |             |
| 4.請選擇你到諮商輔導中心想討論的主題(可複選):                                                                                                    |             |
| <b>首要議題</b> 8.心理困擾 ~                                                                                                    | i de la     |
| <b>次要議題</b> 4.人際闘係 ✓                                                                                                    |             |
| <b>次次要議題</b> 1.自我探索 V                                                                                                    |             |
| 上一頁 下一頁 取消                                                                                                    |             |

| 個別諮商申請                                                                                                    | 顧問視窗         |
|----------------------------------------------------------------------------------------------------|--------------|
| ◎填表說明<br>1.請將此表填寫完整後,交給中心的輔導老師。<br>2.請照約定時間準時前來諮商,如臨時有事不克前來,請提前告知並更改時間。連絡電話:(08)7692150;(08)7799821轉分<br>8219、8742、8590 | \機8218、8229、 |
| 填表時間:2017/3/23                                                                                                    |              |
| 5.請簡要描述困擾你的狀況:(請務必項寫)                                                                                                   |              |
| 描述你的困擾,越詳細越好,讓諮商師能夠更加清楚明白你的狀況來幫助你。<br>這些申請的資料除諮商中心受理以外,將為您保密。<br>請放心的填寫。                                                | < >          |
| 問題困擾程度,數字越大越困擾(0-10分,你認為有 8 > 分)                                                                                        |              |
| 6.請陳述你對諮商輔導的期望:(請務必項寫)                                                                                                  |              |
| 你想或得什麼樣的幫助及改變?<br>或是有其他需要附註的部分都可以填寫。                                                                                    | ^            |
|                                                                                                    | Ť            |
| 上—頁 下—頁 取消                                                                                                    |              |

| 個別諮商申請                                                               |                                           |            |          |                   |                | 肥品           | 見視窗 |
|----------------------------------------------------------------------|-------------------------------------------|------------|----------|-------------------|----------------|--------------|-----|
| ◎填表說明<br>1.請將此表填寫完整<br>2.請照約定時間準時<br>8219、8742、8590<br>填表時間:2017/3/. | 後,交給中心的輔導老師。<br>前來諮商,如臨時有事不克前來<br>)<br>23 | 8,請提前告知並更已 | 如時間。連絡電話 | : (08)7692150 ; ( | (08)7799821轉分卷 | ₿8218 × 8229 | ) • |
| 7.請勾選你可以諮問                                                           | 筋的時間:                                     |            |          |                   |                |              |     |
| 節                                                                    | 時間                                        | -          | Ξ        | Ξ                 | 四              | Ł            | 0   |
| 02                                                                   | 08:55~09:45                               |            |          |                   |                |              |     |
| 03                                                                   | 09:55~10:45                               |            |          |                   | 選取             |              |     |
| 04                                                                   | 10:50~11:40                               |            |          |                   |                |              |     |
| 06                                                                   | 12:50~13:40                               |            |          |                   |                |              |     |
| 07                                                                   | 13:45~14:35                               |            |          |                   |                |              |     |
| 08                                                                   | 14:45~15:35                               | 選取         | 選取       |                   | 選取             |              |     |
| 09                                                                   | 15:40~16:30                               | 選取         |          | 選取                |                |              |     |
| 10                                                                   | 16:40~17:30                               |            |          | 選取                |                | <u>1</u>     |     |
| 11                                                                   | 17:35~18:25                               |            |          |                   |                |              | ~   |
|                                                                      |                                           |            | 8        |                   |                | Nr.          |     |

在填寫時間的時候能填寫越多越好,方便輔導老師安排時間。

| 糸統功能                                                                                                    | 現在位置:個別諮 | 商服務 > 學生個別諮商申請 |       |            |           | 登出            |
|----------------------------------------------------------------------------------------------------|----------|----------------|-------|------------|-----------|---------------|
| ■系統主畫面 ■學生情緒量表施測                                                                                                    |          |                | 學生個別諮 | 簡申請        |           |               |
| □ □ □  □  □  □  □  □  □  □  □  □  □  □  □  □  □  □  □  □  □  □  □  □  □  □  □  □  □  □  □  □  □  □  □  □  □  □  □  □  □  □  □  □  □  □  □  □  □  □  □  □  □  □  □  □  □  □  □  □  □  □  □  □  □  □  □  □  □  □  □  □  □  □  □  □  □  □  □  □  □  □  □  □  □  □  □  □  □  □  □  □  □  □  □  □  □  □  □  □  □  □  □  □  □  □  □  □  □  □  □  □  □  □  □  □  □  □  □  □  □  □  □  □  □  □  □  □  □  □  □  □  □  □  □  □  □  □  □  □  □  □  □  □  □  □  □  □  □  □  □  □  □  □  □  □  □  □  □  □  □  □  □  □  □  □  □  □  □  □  □  □  □  □  □  □  □  □  □  □  □  □  □  □  □  □  □  □  □  □  □  □  □  □  □  □  □  □  □  □  □  □  □  □  □  □ </th <th></th> <th></th> <th>申請</th> <th></th> <th></th> <th></th> |          |                | 申請    |            |           |               |
|                                                                                                    |          |                |       |            | 每頁 15 筆 共 | 1 筆 目前在 1/1 ] |
|                                                                                                    | 設定       | 審核狀態           | 申請時班級 | 申請日期       | 討論主題      | 申請書           |
|                                                                                                    | 修改刪除     | 未排初步晤談         |       | 2017/03/23 |           | 預覽            |
|                                                                                                    | <        |                |       |            |           |               |
|                                                                                                    |          |                |       |            | 母貝 15 筆 共 | 1 筆 目則在 1/1 員 |
|                                                                                                    |          |                |       |            |           |               |

填寫完畢,注意手機,諮商中心會在1個星期內跟你聯絡晤談時間。

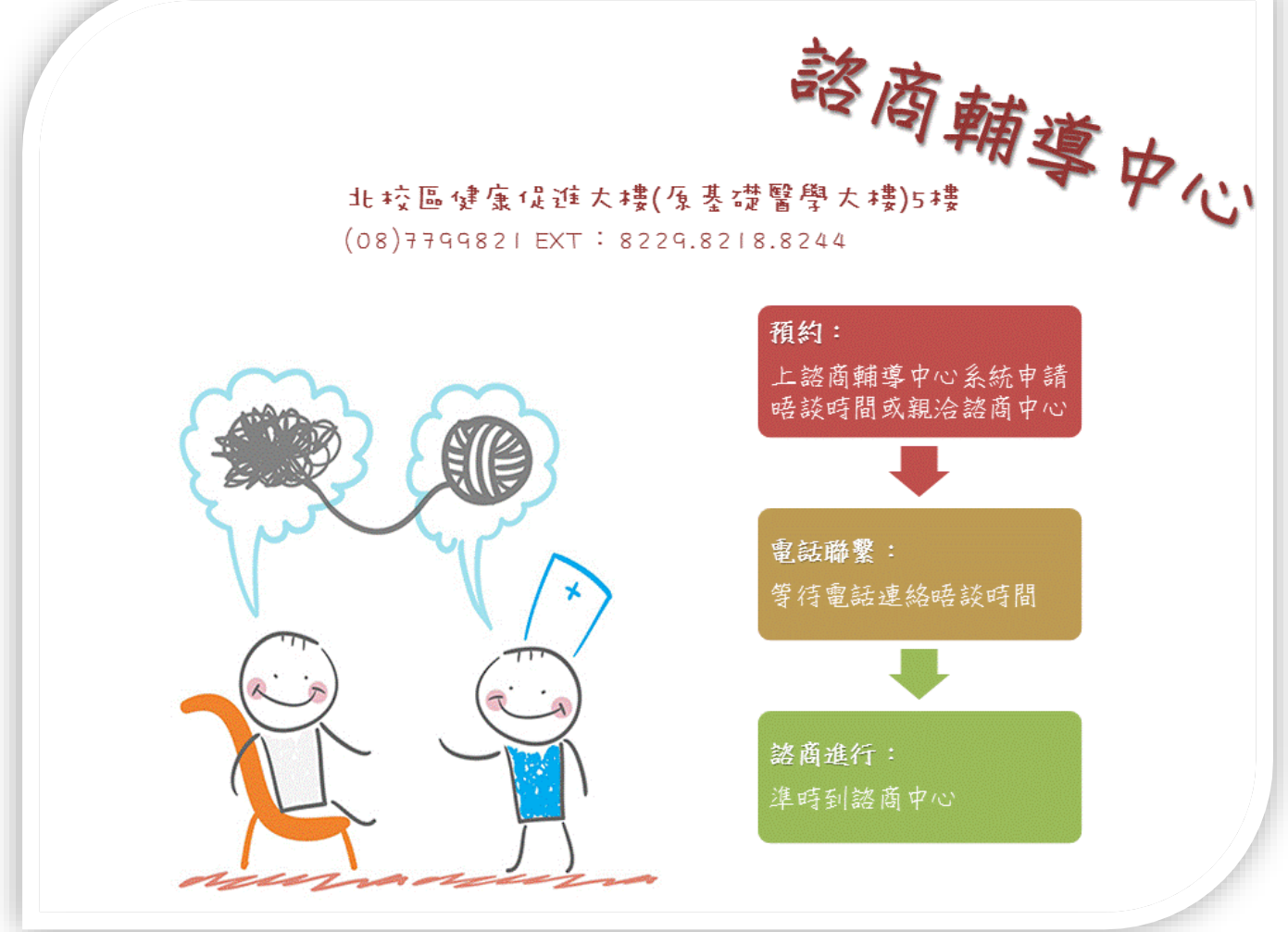